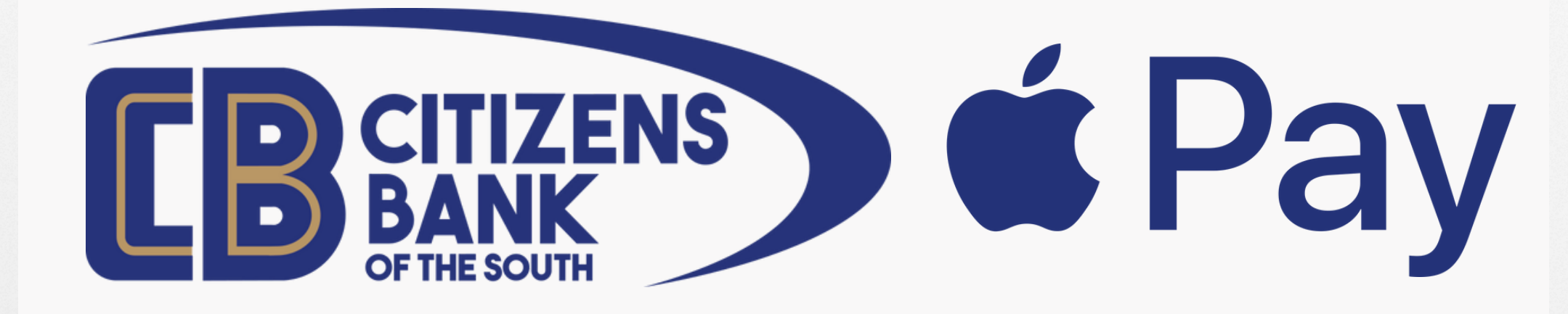

#### **Store and Use Your CBOTS Debit or Credit Card in Apple Wallet**

### **OPEN APPLE WALLET** FROM PHONE HOME SCREEN

**PRESS THE "+" TO ADD TO WALLET AND CHOOSE "DEBIT OR CREDIT CARD**"

2

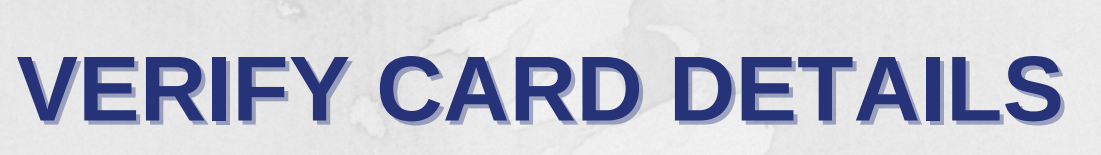

R

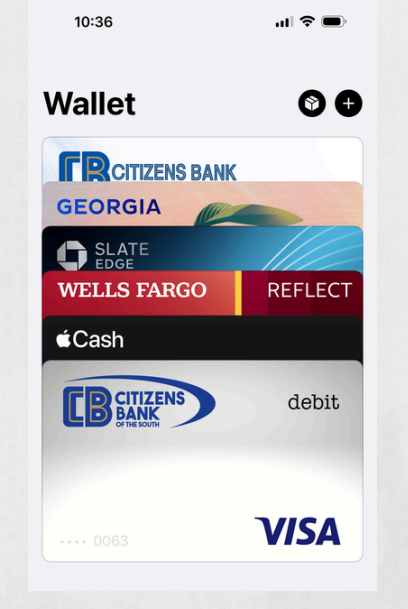

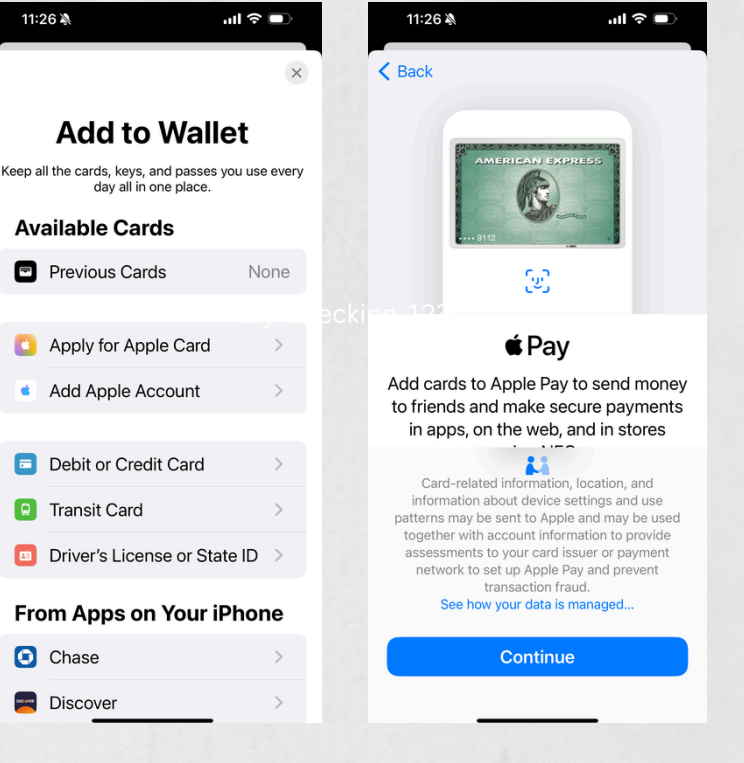

| 11:27 🔉 | ull 🗢 🗩 | 11:27 🔌  | ٠ | .ıll ≎ ■ |  |
|---------|---------|----------|---|----------|--|
| ack     | Next    | BackBack |   | Next     |  |
| Cord Do | taile   |          |   |          |  |

#### **AND ADD CARD BY POSITIONING IN THE CREDIT CARD FRAME**

#### Card Details

Verify and complete your card information.

**Expiration Date** 

**C** B

Security Code

11:27 🔊

**Expiration Date** 

Security Code

Adding Card \*\* Contacting the Card Issuer...

**Terms and Conditions** 

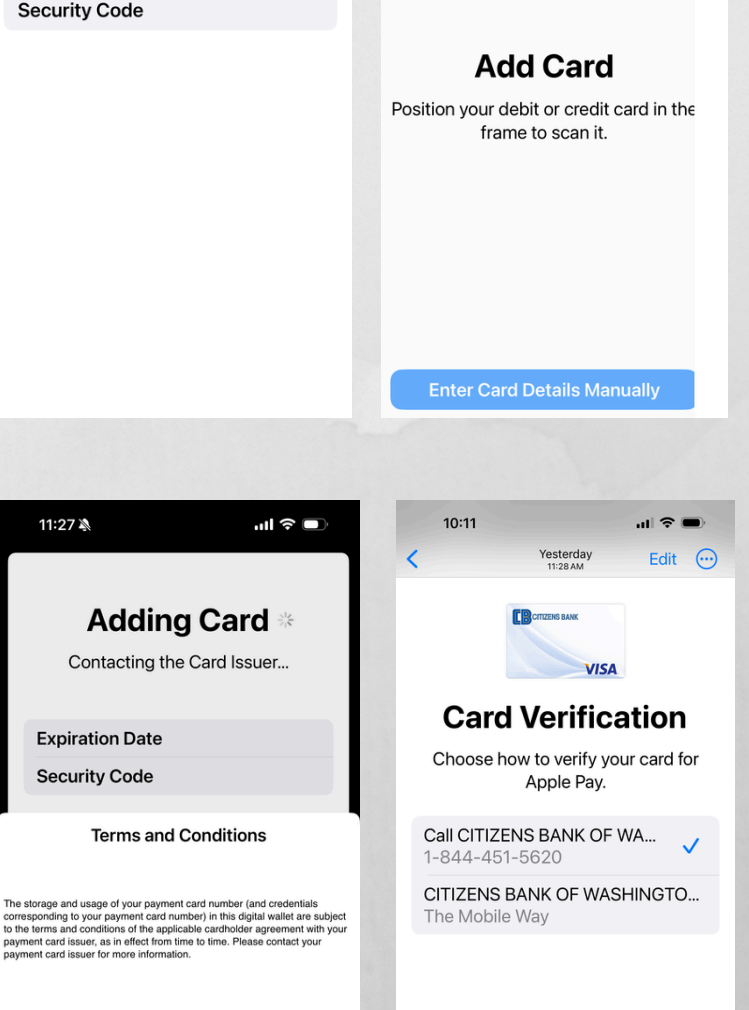

Δ

**AGREE TO TERMS AND CONDITIONS AND CHOOSE TO VERIFY YOUR CARD BY PHONE OR THE MOBILE WAY APP FOR CBOTS** 

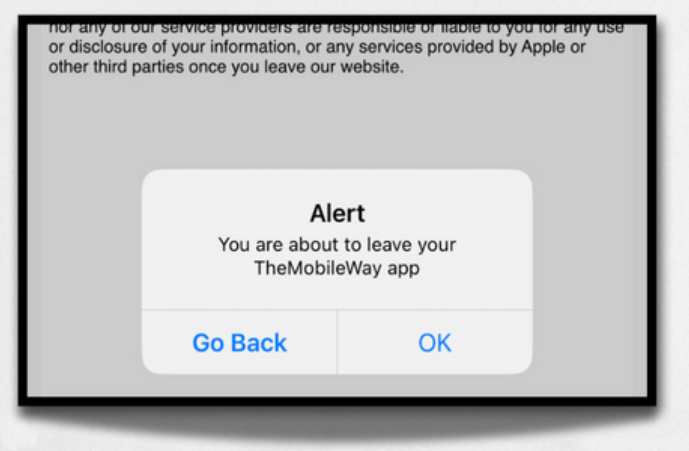

#### A POP UP ALERT BOX MAY APPEAR

5

#### **SELECT "OK"**

6

#### THE ADDING CARD PROCESS WILL BEGIN

|                      | Adding Card **<br>Talking to Card Issuer |
|----------------------|------------------------------------------|
| Name                 | Online Banker                            |
| Card Number ●●●●1234 |                                          |

## TERMS AND CONDITIONS POP UP WILL APPEAR

7

#### **AGREE TO THE TERMS**

Terms and Conditions

The storage and usage of your payment card number (and credentials corresponding to your payment card number) in this digital wallet are subject to the terms and conditions of the applicable cardholder agreement with your payment card issuer, as in effect from time to time. Please contact your payment card issuer for more information.

# **CONGRATULATIONS!**

8

#### YOUR CARD HAS BEEN ADDED TO YOUR APPLE WALLET

#### **CLICK ON OK**

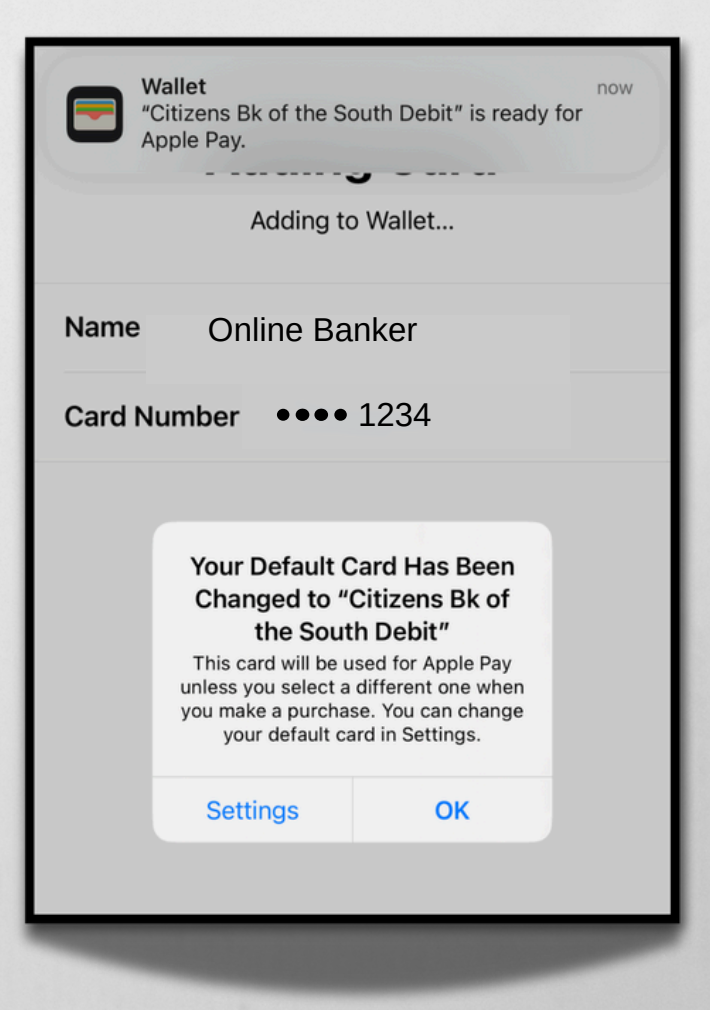